# Anleitung zur Beantragung Qualitätssiegel Sport pro Gesundheit und Deutscher Standard Prävention

## Log-In:

### www.service-sportprogesundheit.de

Die Beantragung ist nur über den folgenden Personenkreis möglich:

- 1. Vorsitzender der Gliederung
- 2. Durch den Vorsitzenden beauftragte und im System hinterlegte Ansprechpartner oder Übungsleiter

Die Zugangsdaten an die Vereinsvorsitzenden sind im September 2016 versendet worden. Liegen diese nicht vor kann sich an: <u>referat2@bgst.dlrg.de</u> gewendet werden.

## Übungsleiter anlegen / bearbeiten

Zur Beantragung ist es notwendig den Übungsleiter anzulegen und die benötigten Qualifikationen zu hinterlegen. Hierzu sind die folgenden Schritte durchzuführen

Verein  $\rightarrow$  Benutzer  $\rightarrow$  Neuen Benutzer erstellen oder bestehenden bearbeiten  $\rightarrow$  als Rolle "Übungsleiter" oder eingeschränkter Übungsleiter auswählen

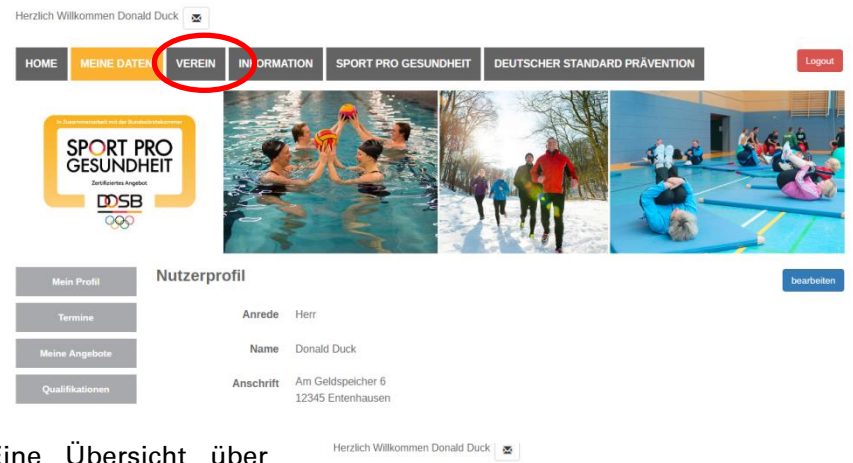

Hinweis: Alle Benutzer mit der Rolle "Übungsleiter" sind auch berechtigt Angebote zur Prüfung einzureichen!

Eine Übersicht über die verschiedenen Benutzerrollen ist hier zu finden:

https://servicesportpro gesundheit.de /130/information#faq7

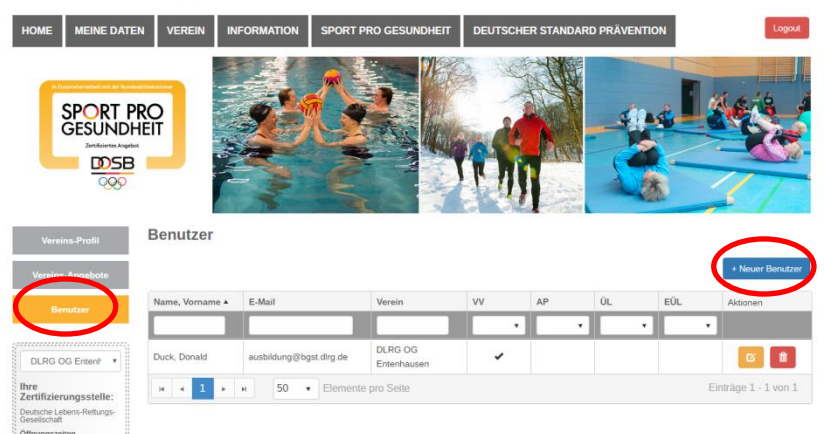

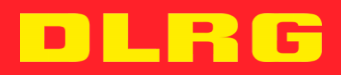

|                 |        |                                                                             |                    |                           | Contraction of the second |             |
|-----------------|--------|-----------------------------------------------------------------------------|--------------------|---------------------------|---------------------------|-------------|
| Nach            | der    | Vereins-Profil                                                              | Benutzer erstellen |                           |                           |             |
|                 |        | Vereins-Angebote                                                            | Anrede*            | Herr                      |                           |             |
| Dateneingabe    | bei    | Denutres                                                                    | Vorname*           | Tick                      | Nachname*                 | Duck        |
| neuen Ben       | utzern | Dendeer                                                                     |                    |                           |                           |             |
|                 |        |                                                                             | Straße*            | Am Geldspeicher           | Hausnummer*               | 5           |
| mussen          | diese  | DLRG OG Entenh *                                                            | PLZ*               | 12456                     | Ort*                      | Entenhausen |
| zunächst ihre   | Daten  | Ihre<br>Zertifizierungsstelle:<br>Deutsche Lebens-Rettungs-<br>Gesellschaft | Telefon*           | 0123 45678901             |                           |             |
| über            | einen  | Offnungszeiten<br>Telefon<br>05723/955434                                   | E-Mail*            | ms@dlrgev.onmicrosoft.com |                           |             |
| zugesendeten    | Link   | E-Mail<br>matthias.stoll@bgst.dlrg.de                                       | Geburtsdatum*      | 02.02.2000                |                           |             |
| bestätigen und  | seine  |                                                                             | Informationen      |                           |                           |             |
| Qualifikationen |        |                                                                             | Roll*              | Übungsleiter •            |                           |             |

hinterlegen (siehe nächster Schritt). Die Qualifikationshinterlegung durch den Vereinsvorsitzenden ist momentan aus technischen Gründen noch nicht möglich.

Hinweis: Es ist möglich einem Benutzer mehrere Rollen zuzuweisen (z.B. Vereinsvorsitzender und Übungsleiter). Um ein Angebot beantragen zu können muss mind. ein Benutzer die Rolle Übungsleiter zugewiesen bekommen

### Als Übungsleiter Qualifikationen hinterlegen

Als eingeloggter Übungsleiter kann im Bereich "Meine Daten" der Nachweis der Qualifikationen erfolgen. Sind die geforderten Qualifikationen nicht hochgeladen oder nicht mehr gültig, kann das Qualitätssiegel nicht beantragt werden.

- Lizenz Übungsleiter B-Sport in der Prävention
- Zusatzqualifikation für den Bewegungsraum Wasser
- Hier bitte erneut die ÜL-B Lizenz der DLRG hochladen
- Einweisung in unser standardisiertes Programm
  - o Ist den Lizenzinhabern zugesendet worden
  - Bei der Abfrage des Datums kann ein beliebiger Zeitraum gewählt werden, der mind. 3 Jahre in der Zukunft liegen sollte!

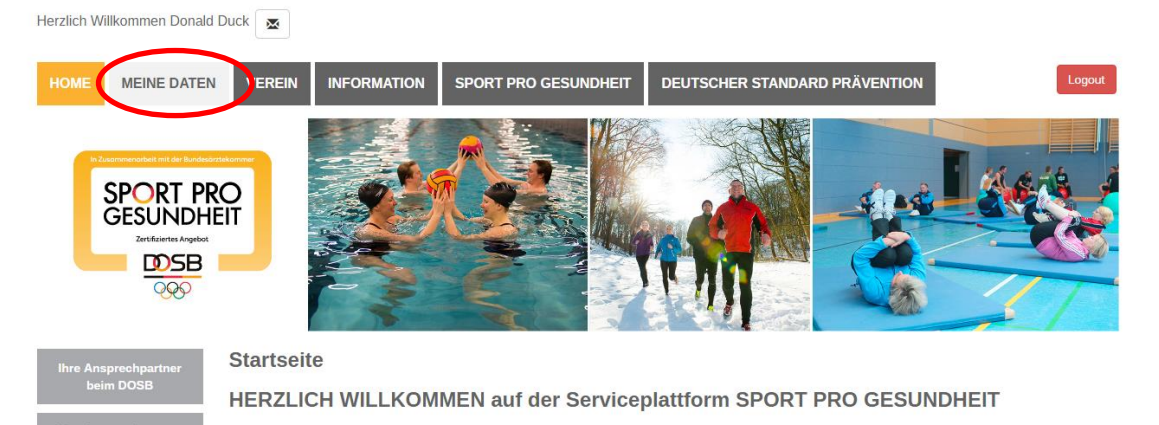

Das neue, digitale Antragsverfahren für Ihren Sportverein ist einfach, schnell und unbürokratisch!

Das neue Portal des Deutschen Olympischen Sportbundes ermöglicht es Sportvereinen, Gesundheitssportangebote mit nur einem Antrag mit dem Qualitätssiegel SPORT PRO GESUNDHEIT und dem Siegel der Zentrale Prüfstelle Prävention "Deutscher Standard Prävention" auszuzeichnen.

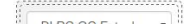

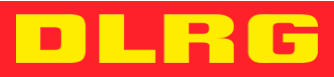

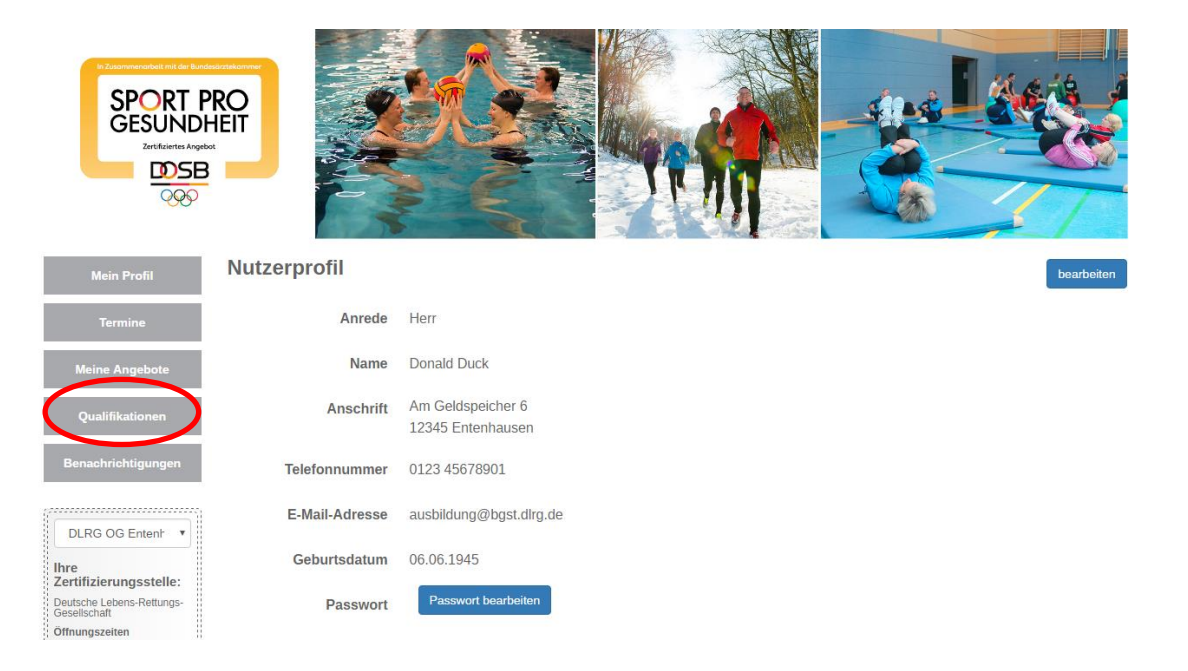

| Mein Profil        | Qualifikation hinzufügen   |                                                                                                    |  |  |  |  |  |
|--------------------|----------------------------|----------------------------------------------------------------------------------------------------|--|--|--|--|--|
| Termine            | Qualifikationstyp          | · · ·                                                                                                    |  |  |  |  |  |
| Meine Angebote     | Gültig von                 | Zusatzqualifikation für den Bewegungsraum Wasser<br>Zusatzqualifikation für Nordic Walking<br>Finweisum Masterorgramm "Haltung und Bewegung durch Ganzkörpertraining"                                                              |  |  |  |  |  |
| Qualifikationen    | Gültig bis                 | Einweisung Masterprogramm "Aquagymnastik"<br>Einweisung Masterprogramm "Aquagymnastik"<br>Einweisung Masterprogramm "Präventives Ausdauertraining"<br>Einweisung Masterprogramm "Anulogionion"                                     |  |  |  |  |  |
| Benachrichtigungen | Erforderliche<br>Nachweise | Einweisung Masterprogramm "Präventives Gesundheitstraining "<br>Einweisung Masterprogramm "Präventives Gesundheitstraining für Kinder"<br>N Zusatzqualifikation Methodik des Sports<br>Einweisung in ein standardisiertes Programm |  |  |  |  |  |
| DLRG OG Entenh     | Nachweise                  | Übungsleiter-B Lizenz, Sportwissenschaftliches Studium oder anerkannte Ausbildung (mit Zusatzqualifikation Methodik des Sports)<br>Zusatzqualifikation im Bereich Sport für Ältere                                                 |  |  |  |  |  |

#### Qualifikation hinzufügen

| Mein Profil        | Qualifikation hinzufügen       |                                                                                                    |  |  |  |  |  |  |
|--------------------|--------------------------------|----------------------------------------------------------------------------------------------------|--|--|--|--|--|--|
| Termine            | Qualifikationstyp              | ·                                                                                                    |  |  |  |  |  |  |
| Meine Angebote     | Gültig von                     | Zusatzqualifikation für den Bewegungsraum Wasser<br>Zusatzqualifikation für Nordic Walking<br>Fiomasisum Maternzonzemer "Haltung und Bewegung durch Ganzkörnertraining"                                                                                                    |  |  |  |  |  |  |
| Qualifikationen    | Gültig bis                     | Emrediang Masterprogramm "Aquagymmatic Direging duran Cataboper Cataboper Ca |  |  |  |  |  |  |
| Benachrichtigungen | Erforderliche B<br>Nachweise N | Einweisung Masterprogramm "Präventives Gesundheitstraining "<br>Einweisung Masterprogramm "Präventives Gesundheitstraining für Kinder"<br>Zusatzqualifiktion Methodik des Sports                                                                                                    |  |  |  |  |  |  |
| DLRG OG Entenh     | Nachweise                      | Einweisung in ein standardisiertes Programm<br>Übungsieter-E Lizenz, Sportwissenschaftliches Studium oder anerkannte Ausbildung (mit Zusatzqualifikation Methodik des Sports)<br>Zusatzqualifikation im Bereich Sport für Ältere                                                                                                    |  |  |  |  |  |  |

## Ihre Zertifizierungsstelle:

I

### Qualifikation hinzufügen

| Termine            | Qualifikationstyp          |                                                                                                    |
|--------------------|----------------------------|----------------------------------------------------------------------------------------------------|
| Meine Angebote     | Gültig von                 | Zusatzqualifikation für den Bewegungsraum Wasser<br>Zusatzqualifikation für Nordic Walking<br>Einwasiegene Machteregenzenzen "Hollwag und Bewegung durch Genzkärpertraining"                                                      |
| Qualifikationen    | Gültig bis                 | Enversion Masterprogramm "Analong und Deveguing durch denzko peruaning<br>Enversion Masterprogramm "Aquagymastik"<br>Enversiong Masterprogramm "Präventives Ausdauertraining"<br>Enversione Masterprogramm "Amalinecian"          |
| Benachrichtigungen | Erforderliche<br>Nachweise | Emreisung masterprogramm Präventives Gesundheitstraining "<br>Emreisung Masterprogramm "Präventives Gesundheitstraining für Kinder"<br>Zusatzqualifikation Methodik des Sports                                                    |
| DLRG OG Entenh 🔻   | Nachweise                  | Einweisung in ein standardisiertes Programm<br>Übungsleiter-B Lizenz, Sportwissenschaftliches Studium oder anerkannte Ausbildung (mit Zusatzqualifikation Methodik des Sports)<br>Zusatzqualifikation im Bereich Sport für Ältere |
| Ihre               |                            |                                                                                                    |

# DLRG

## Angebot anlegen

Hinweis: Das Anlegen von Angeboten ist erst möglich, wenn durch den Übungsleiter alle benötigten Qualifikationen eingereicht und gültig sind!

Angebote können über den Bereich "Verein" $\rightarrow$  "Vereinsangebote" zur Prüfung eingereicht werden

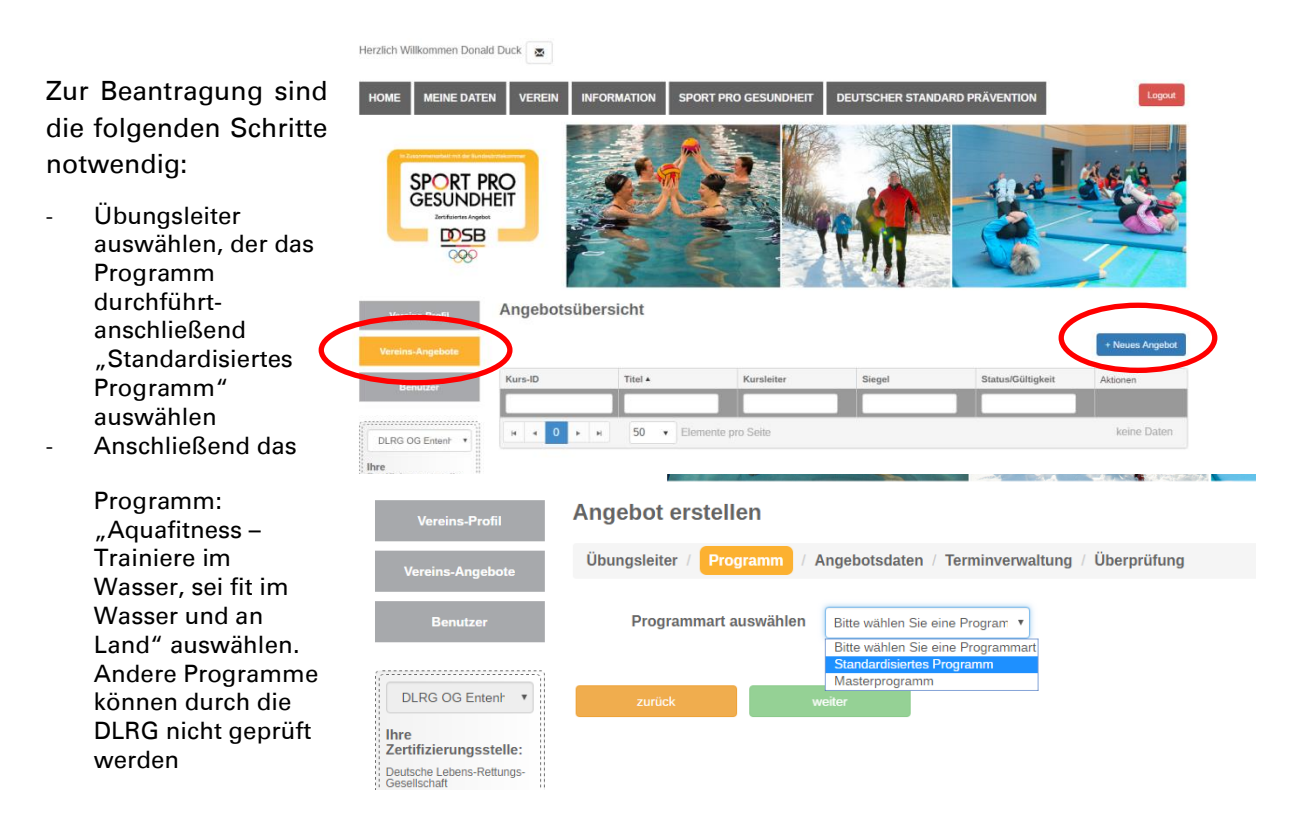

Bei der Auswahl des Programms "Aquafitness" muss bestätigt werden, dass die Rettungsfähigkeit gewährleistet ist. Dies muss nicht zwangsläufig durch den Übungsleiter geschehen, wird aber dringend empfohlen.

| Präventives und spielerisches Herz-Kreislauftraining | Nein          | Herz-<br>Kreislaufsystem           | In der Halle             | Erwachsene 18 bis 49 Jahre , Erwachsene<br>50 bis 69 Jahre , Erwachsene ab 70 Jahre                                                                                                    |
|------------------------------------------------------|---------------|------------------------------------|--------------------------|----------------------------------------------------------------------------------------------------|
| Ausdauer auf Dauer                                   | Nein          | Herz-<br>Kreislaufsystem           | In der Halle,<br>Outdoor | Erwachsene 18 bis 49 Jahre , Erwachsene<br>50 bis 69 Jahre , Erwachsene ab 70 Jahre                                                                                                    |
| G.U.T gesund und trainiert im Beruf                  | Nein          | Allgemeines<br>Gesundheitstraining | In der Halle             | Erwachsene 18 bis 49 Jahre , Erwachsene<br>50 bis 69 Jahre , Erwachsene ab 70 Jahre                                                                                                    |
| Sturzprävention                                      | Ja            | Allgemeines<br>Gesundheitstraining | In der Halle             | Erwachsene 50 bis 69 Jahre , Erwachsene ab 70 Jahre                                                                                                    |
| H 4 1 F H 50 V Elemen                                | nte pro Seite |                                    |                          | Einträge 1 - 20 von 20                                                                                                    |
|                                                      |               |                                    |                          |                                                                                                    |
| Die Rettungsfähigkeit wird gewährleistet             |               |                                    |                          |                                                                                                    |
| ZPP Siegel 💿 Ja                                      |               |                                    |                          |                                                                                                    |
| Nein                                                 |               |                                    |                          | Erwachsene 18 bis 49 Jahre , Erwachsene<br>50 bis 69 Jahre , Erwachsene ab 70 Jahre<br>50 bis 69 Jahre , Erwachsene ab 70 Jahre<br>50 bis 69 Jahre , Erwachsene ab 70 Jahre<br>Erwachsene 18 bis 49 Jahre , Erwachsene<br>50 bis 69 Jahre , Erwachsene ab 70 Jahre<br>Erwachsene 50 bis 69 Jahre , Erwachsene<br>ab 70 Jahre<br>Erwachsene 50 bis 69 Jahre , Erwachsene<br>ab 70 Jahre |

Soll das Angebot zusätzlich durch die Zentrale Prüfstelle Prävention mit dem "deutschen Standard Prävention" ausgezeichnet werden (Bezuschussung durch die Krankenkassen) muss bei ZPP Siegel "Ja" gewählt werden.

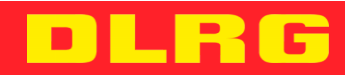

Es folgen Angaben zum Veranstaltungsort und dem Angebot selber:

| Vereins-Profil         | Angebot erstellen                                                        |
|------------------------|--------------------------------------------------------------------------|
| Die Angabe der         | Übungsleiter / Programm / Angebotsdaten / Terminverwaltung / Überprüfung |
| Gruppenraum Größe      | Zielgruppe Geschlecht * Gemischt •                                       |
| muss der Größe des     | Gruppenraum Größe * 0 m²                                                 |
| Beckens entsprechen.   | Gruppenraum Ausstattung                                                  |
| Als Ausstattung sollte | Kursgebühren * 0 €                                                       |
| angegeben werden:      | Erfolgskontrolle ® Ja<br>Nein                                            |
| Dusche,                | Teilnehmerbefragung                                                      |
| Umkleidekabinen        | Nachkontrolle Ja                                                         |
| sowie das genutzte     | Nein Möchten Sie Ihr Angebot auch Ja                                     |
| Material.              | auf den Suchseiten der<br>Krankenkassen anzeigen<br>lassen?              |

Als weitere Angaben sind notwendig:

- Erfolgskontrolle: Ja Teilnehmerbefragung
- Nachkontrolle: nein

Bei Auswahl "Suchseiten Krankenkassen" stimmen Sie der Veröffentlichung der Kursdaten auf den Suchseiten der Krankenkasse zu. Das Angebot wird Versicherten nun auf der Liste der Angebote in seiner Nähe angezeigt.

Es folgt die Abfrage weiterer Daten:

|                        | reremaningebote                                             |                          |            |                 |         |           |              |             |          |  |
|------------------------|-------------------------------------------------------------|--------------------------|------------|-----------------|---------|-----------|--------------|-------------|----------|--|
| In der Zeit in der die | Benutzer                                                    | Veranstaltungsort        |            |                 |         |           |              |             |          |  |
| Kurstermine            | ş                                                           |                          | Gebäude *  | Hallenbad Enter | nhausen |           |              |             |          |  |
| angegeben sind, wird   | DLRG OG Entenh *                                            |                          | Straße *   | Am Geldspeiche  | Dr      |           | Hausnummer * | 5           |          |  |
| der Kurs auf           | Ihre<br>Zertifizierungsstelle:<br>Deutsche Lebens-Rettungs- |                          | PLZ *      | 12345           |         |           | Stadt *      | Entenhausen |          |  |
| Suchseiten             | Öffnungszeiten<br>Telefon<br>05723955434                    | An                       | merkung *  | keine           |         | ]         |              |             |          |  |
| angegeben, evtl.       | E-Mail<br>matthias.stoll@bgst.dlrg.de                       | Vereinsanschrift verwend | en         |                 |         |           |              |             |          |  |
| spätere Termine        |                                                             | Termine                  |            |                 |         |           |              |             |          |  |
| können auch            |                                                             | Kursbeginn *             | 01.02.2017 |                 |         |           |              |             |          |  |
| nachträglich           |                                                             | Kursende *               | 29.11.2017 |                 |         |           |              |             |          |  |
| eingefügt werden.      |                                                             | Wochentag *              | Donnerstag | •               | vo      | n * 10:00 |              | bis *       | 11:00    |  |
|                        |                                                             |                          |            |                 |         |           |              |             | <b>a</b> |  |
|                        |                                                             | + Weiteren Tag hinzufüge | n          |                 |         |           |              |             |          |  |
|                        |                                                             | zurück                   | w          | veiter          |         |           |              |             |          |  |

Im Feld

Anmerkungen "keine" angeben oder bei Bedarf Zusätze wie "Seiteneingang für Vereine nutzen" vermerken

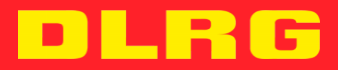

### Abschließend müssen noch die folgenden Punkte bestätigt werden:

- Bitte bei Punkt 2 auf die Abfrage nach Teilnahme von Kinder / Jugendliche achten!
- Bei der Frage nach dem Setting ist "Sportverein" zu wählen
- 2. Präventiver Gesundheits-Check
  - Allen Teilnehmerinnen und Teilnehmern ab dem 18. Lebensjahr wird vor der Aufnahme des Angebotes ein "Eingangsfragebogen f
    ür Sporttreibende" vorgelegt. In begr
    ündeten F
    ällen wird eine dar
    über hinausgehende Untersuchung in Abstimmung mit dem Hausarzt angeraten.
  - Teilnehmerinnen und Teilnehmern ab dem 35 . Lebensjahr wird zusätzlich vor der Aufnahme des Angebotes eine Gesundheitsvorsorgeuntersuchung empfohlen. Bei krankhaftem Befund werden darüber hinausgehende Untersuchungen in Abstimmung mit dem Hausarzt angeraten.
  - Nehmen am Angebot Kinder und Jugendliche (bis zum 17. Lebensjahr) teil.
    - <u>Falls Ja:</u>
      Für Kinder, die vom Schulsport ausgeschlossen sind oder waren, wird vor der Aufnahme des Angebotes eine Rücksprache mit dem Hausarzt oder ggf. eine Jugenduntersuchung empfohlen.

Ja

Nein

- In begründeten Fällen wird von den Teilnehmerinnen und Teilnehmern eine ärztliche Bescheinigung gefordert.
- Aus gesundheitlichen Gründen können Personen von der Teilnahme ausgeschlossen werden.

Mit dem Klick auf den Button "Siegel beantragen" werden alle Daten zur Überprüfung an die DLRG Bundesgeschäftsstelle gesendet. Über den Verlauf der Prüfung werden Sie per E-Mail benachrichtigt.

## Weitere Fragen:

Für Fragen steht als Ansprechpartner zur Verfügung:

DLRG Bundesgeschäftsstelle Matthias Stoll 05723 955 434 referat2@bgst.dlrg.de

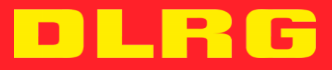